## Wellness Portal How to Login

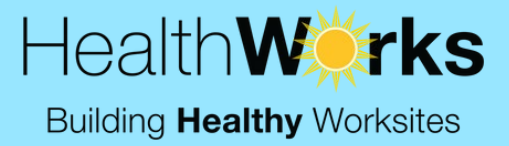

- Go to myHealthWorksportal.com
- Click 'Sign up Now' & create an account (Note: input your name as it appears on your Anthem insurance card)
- A verification code will be sent to the email you provide

| Health <b>Wir</b><br>Sign in                                                       | 'ks |
|------------------------------------------------------------------------------------|-----|
| Email Address                                                                      |     |
| Password<br>Forgot your password?<br>Sign in<br>Don't have an account? Sign up now |     |

 After your account has been verified, you will be prompted to enter your company's ACCESS CODE: FY7A9

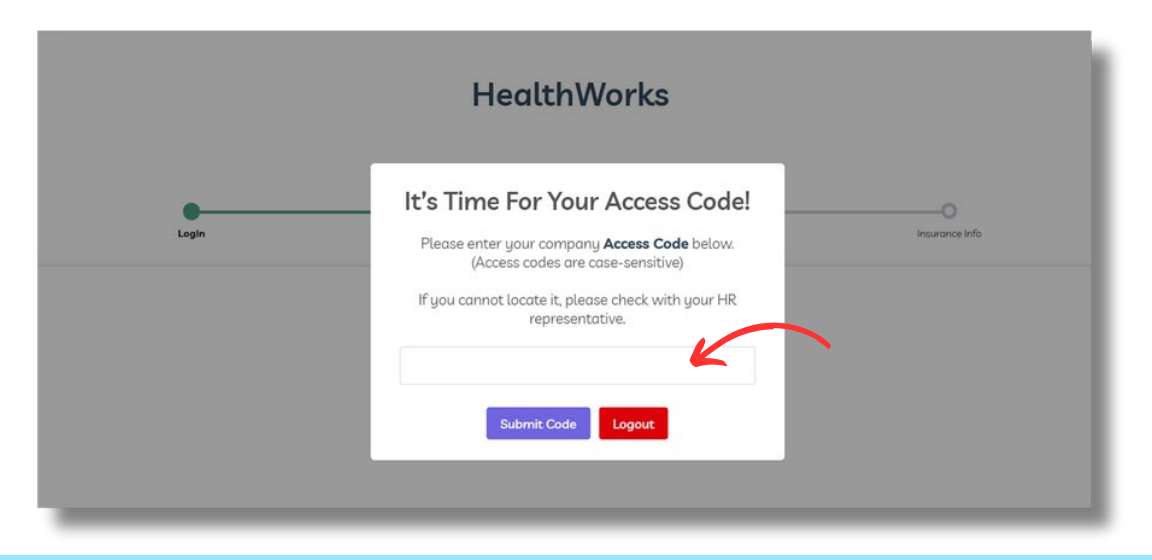

Questions? Contact HealthWorks at 513-751-1288 OR: em ail <u>info@ cincyhealthworks.com</u>